## How to access the Exercise Book on Campus Difusión

- 1. Follow the instructions on "How to access the books" on the "Libros" tab.
- 2. Once you are on the index menu, scroll down and you will find the Exercise Book. Click on the unit that you are looking for. In this example we are looking for Unit 0.

|                                                                                                    | 15T& 10800                                                                                                    | Test de personalidad<br>LÉXICO<br>•El abecotario<br>•Números del 0 al 10<br>•Saludos y derspedidas<br>•Y.o. tambien. nini<br>GRAMATICA<br>•Los pronombres personales | Nos levantamos, nos<br>movemos por la clase<br>y nos presentamos a<br>los compañeros.                                                | Soy la pro<br>y me li |
|----------------------------------------------------------------------------------------------------|----------------------------------------------------------------------------------------------------|----------------------------------------------------------------------------------------------------|----------------------------------------------------------------------------------------------------|-----------------------|
| HOLA, 20UE TAL? BUENAS TARDES<br>HASTA MAÑANA<br>A BUENAS NOCHES BUENAS TARDES ELLE<br>NOS DIAS CHAO HASTA IUEGO<br>OLA, 20UE TAL? CHAO BUENOS D<br>CHAO HOLA 20UE TAL? CHAO BUENOS D<br>CHAO HOLA 20UE TAL? CHAO BUENOS DIAS<br>HOLA 20UE TAL? CHAO BUENOS DIAS<br>HOLA 20UE TAL? CHAO BUENOS DIAS<br>HOLA 20UE TAL? CHAO BUENOS DIAS<br>HOLA 20UE TAL? CHAO ADIOS DIAS<br>HOLA 20UE TAL? CHAO ADIOS DIAS<br>HOLA 20UE TAL? CHAO ADIOS DIAS<br>HOLA 20UE TAL? CHAO ADIOS DIAS<br>HOLA 20UE TAL? CHAO ADIOS DIAS<br>HOLA 20UE TAL? CHAO ADIOS DIAS<br>HOLA 20UE TAL? CHAO ADIOS DIAS<br>HOLA 20UE TAL?<br>HOLA 20UE TAL? CHAO ADIOS DIAS<br>HOLA 20UE TAL?<br>HOLA 20UE TAL?<br>HOLA 20UE TAL?<br>HOLA 20UE TAL? CHAO ADIOS DIAS<br>HOLA 20UE TAL?<br>HOLA 20UE TAL?<br>HOLA 20U | IE ÍNDICE<br>Unidad 4. Trabajar, comer y dormir - U<br>Unidad 5. ¿Al cine o a tomar algo?<br>Unidad 6. Pan, ajo y aceite<br>Unidad 6. Pan, ajo y aceite<br>Unidad 7. Ciudades del norte, ciudade<br>Unidad 8. Salud, dinero y amor<br>Unidad 9. ¿A pie o en bici?<br>Resumen gramatical<br>Diccionario de construcciones verbales<br>Preparación al DELE<br>CUADERNO DE EJERCICIOS<br>Unidad 0. Tú, yo, nosotros<br>Unidad 1. Personas y palabras<br>Unidad 2. ¿Un libro o una camiseta?<br>Unidad 3. Su pareja y sus hijos | NIDAD MODELO                                                                                                    | 20<br>58<br>70<br>94<br>100<br>94<br>100<br>118<br>142<br>154<br>179<br>184<br>190<br>200<br>210<br>500<br>10<br>Ma Ilam<br>Dhuid An | en.                   |
|                                                                                                    | 0 🔳 🛙 + - 🛛 🕄                                                                                                    | Ir a la página 🔿                                                                                                    | 00                                                                                                    |                       |